If you are applying to UVA as external candidate, use this job aid to better understand the process of creating an account and completing your online application.

# **Tasks**

- Creating an Account
- <u>Applying for a Job</u>
- Completing a Draft Application
- Accepting a Job Offer
- Update Personal Information

#### Creating an Account

When first applying for a job at UVA, you must create an account. To do this:

- **1**. Find a position you wish to apply for, then click **Apply**.
- 2. On the next screen, select Create Account.

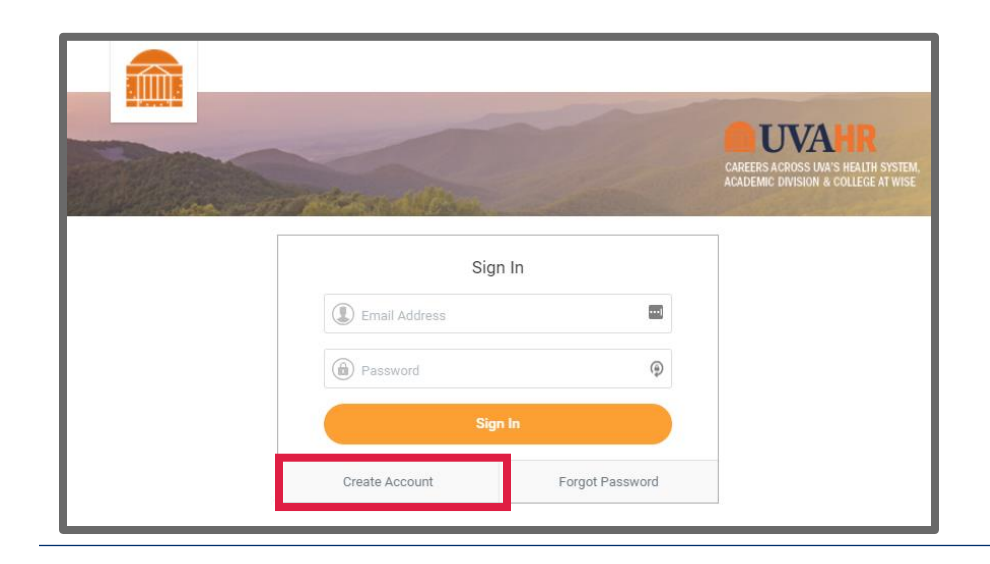

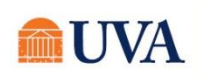

- **3**. Enter your email address.
- 4. Create a password, then enter it in the Password and Verify New Password fields.

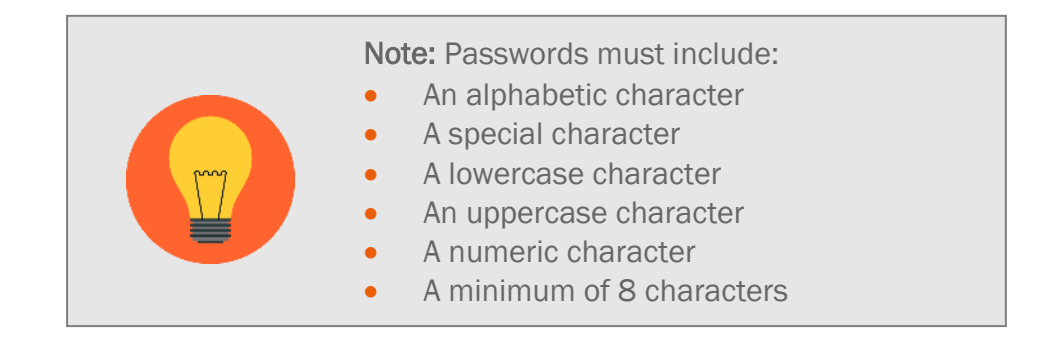

5. Click the Create Account button.

A verification email will be sent to the email address you entered. Click the link in the email to activate your account.

After clicking the link, a sign in page will appear. Sign in using your email address and the password you created.

#### Applying for a Job

After creating an account, you can now apply for a job at UVA.

- 1. Find a position you wish to, then click **Apply**.
- 2. Sign in using your email address and password.
- 3. After signing in, the first screen that will appear is **Quick Apply**. On this screen you have the option of uploading your resume/CV. Workday will then automatically parse your work experience, education, and skills from your resume into your candidate profile. If you choose to use Quick Apply, it is critical to carefully review each field of your job application before submission as all of the data from uploaded documents may not translate to the job application.
- 4. Click Next.

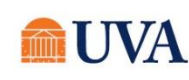

5. Complete the required fields on the **My Information** screen. If you used Quick Apply, verify that the information automatically entered is correct, then complete any remaining fields.

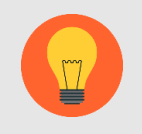

**Note:** It is imperative that we have your correct email address entered in the application.

- 6. Click Next.
- 7. Complete the work experience and education fields on the **My Experience** screen. If you used Quick Apply, verify that the information automatically entered is correct, then complete any remaining fields. If you did not upload a resume/CV on the Quick Apply screen, you can do that here.
- 8. Click Next.
- 9. Complete the questions on the **Application Questions** screen. Note that all questions are required.
- 10. Click Next.
- **11**. Complete the questions on the **Personal Information** screen. Note that you must acknowledge that you have read and consent to the terms and conditions before continuing.
- 12. Click Next.
- 13. Complete the questions on the Self Identify screen.
- 14. Click Next.
- **15**. Review your information on the **Review** screen. If the information is correct, click **Submit** to submit your application for the job.

#### **Completing a Draft Application**

After starting an application, if you do not have time to finish it, the application will be automatically saved under My Draft Applications on the Candidate Home screen. After clicking the saved draft application, you can continue the application, view the job posting, or delete the application.

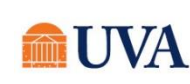

1. Log back into the applicant site in Workday using the username and password you created in section 1.

2. Click on the Candidate Home link.

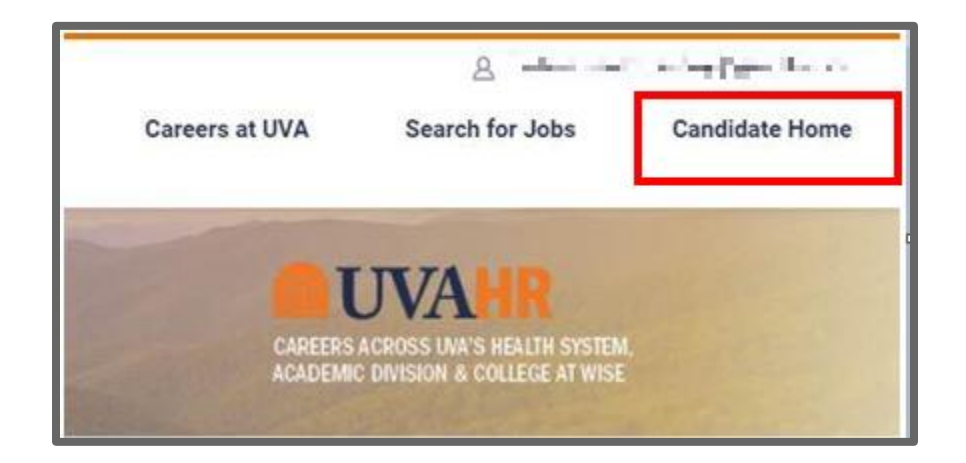

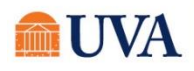

- 3. Click the application under My Draft Applications.
- 4. Click on the link under My Draft Applications.

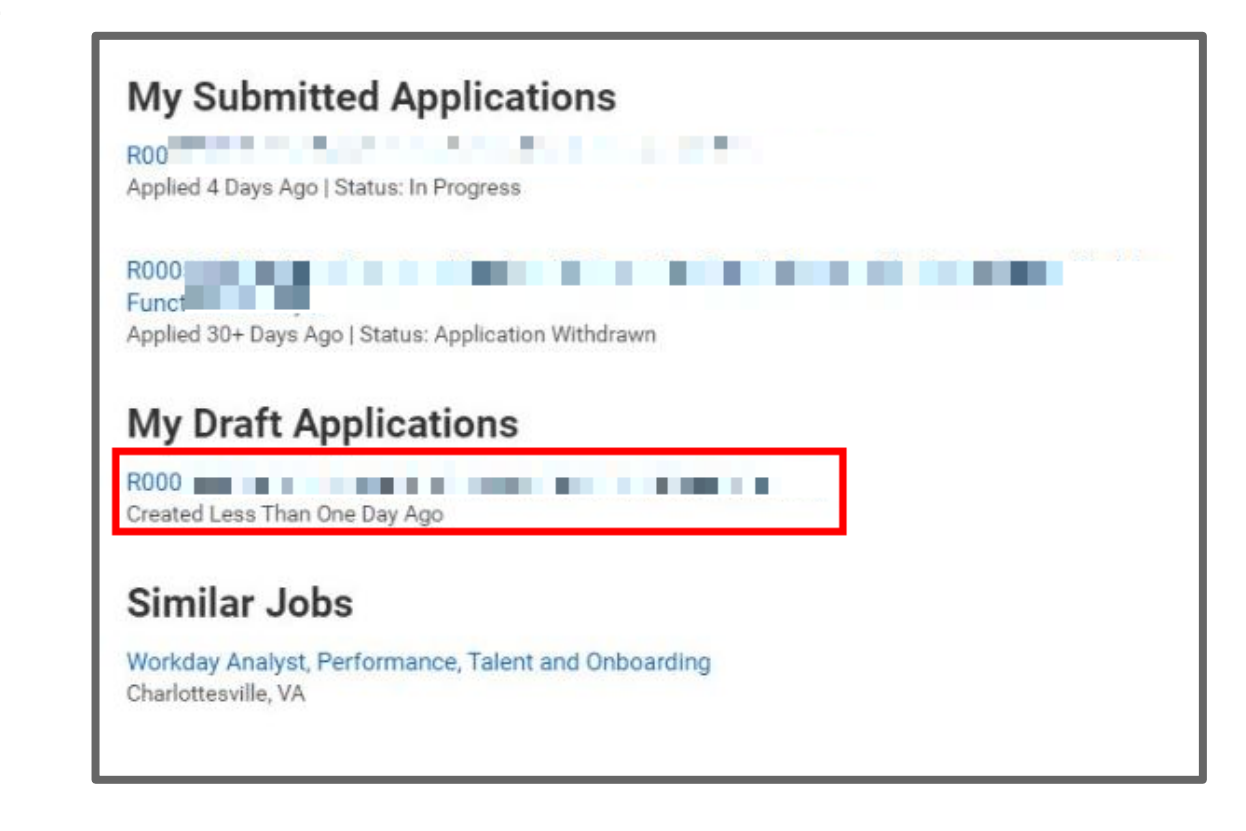

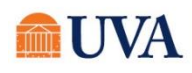

5. You will see a progress bar as you navigate through the rest of the application.

|             |                              |                          |                          |                | 8               | and the state of the second |
|-------------|------------------------------|--------------------------|--------------------------|----------------|-----------------|-----------------------------|
|             |                              |                          |                          | Careers at UVA | Search for Jobs | Candidate Home              |
|             |                              |                          |                          |                |                 |                             |
|             |                              |                          |                          |                |                 |                             |
|             |                              |                          |                          |                |                 |                             |
| Ø           | •                            | 0                        | 0                        | 0              | 0               |                             |
| Quick Apply | My Information My Experience | Application<br>Questions | Voluntary<br>Disclosures | Self Identify  | Review          |                             |
|             |                              |                          |                          |                |                 |                             |
|             | Country \star                |                          |                          |                |                 |                             |
|             | United States of America     | *                        |                          |                |                 |                             |
|             |                              |                          |                          |                |                 |                             |
|             | Legal Name                   |                          |                          |                |                 |                             |
|             |                              |                          |                          |                |                 |                             |
|             | First Name ★                 |                          |                          |                |                 |                             |
|             | John                         |                          |                          |                |                 |                             |
|             | Middle Name                  |                          |                          |                |                 |                             |
|             |                              |                          |                          |                |                 |                             |
|             | Last Name ★                  |                          |                          |                |                 |                             |
|             | Romańko                      |                          |                          |                |                 |                             |
| Back        | Next                         |                          |                          |                |                 |                             |
|             | Suffix                       |                          |                          |                |                 |                             |

6. Once the application is complete, click Submit.

The application will now appear in your Candidate Home under My Submitted Applications.

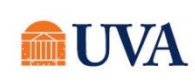

### Accepting a Job Offer

After applying for jobs, and participating in the interview process, view your profile regularly to see if you've been offered the job.

- 1. Sign in using your email address and password.
- 2. Click on Candidate Home.

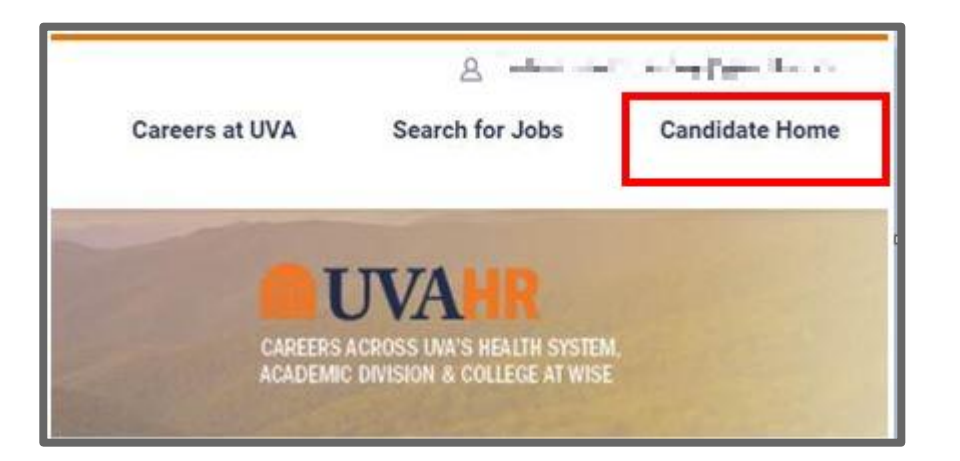

- 3. If you are offered the job, you will see an **exclamation point** in front of the application you submitted.
- 4. Click on the Job Application.

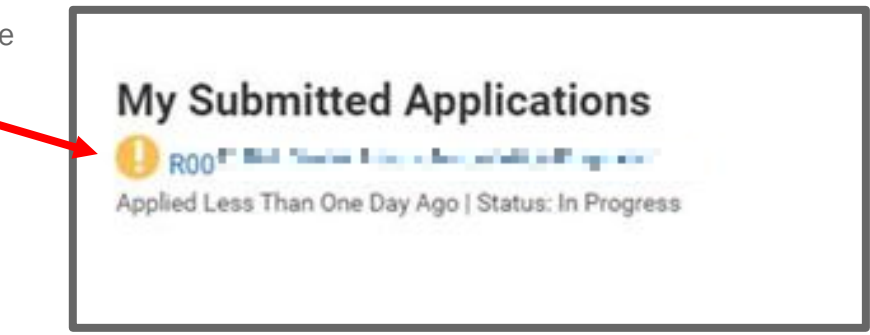

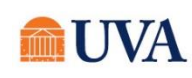

5. Click on Review Documents.

- 6. Click on the Offer Letter link.
- 7. Review the offer.

- 8. To accept the offer, click the blue eSign by DocuSign button.
- 9. Click the 'I agree to use electronic records and signatures' checkbox.
- 10. Click the **Continue** button.

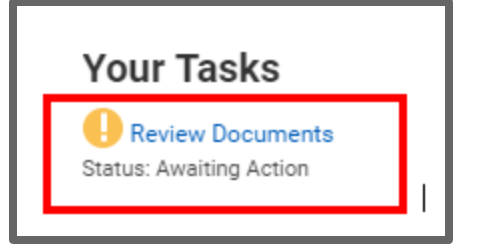

| Review Document                                                                                                    |  |  |  |  |  |  |  |
|----------------------------------------------------------------------------------------------------|--|--|--|--|--|--|--|
| Offer Letter ACD Staff 07/29/2019.pdf<br>PDF                                                                                                    |  |  |  |  |  |  |  |
| Click the below button to e-sign. Please note that when signing documents you will<br>Workday before you can submit the Inbox task. Please wait until you are redirected |  |  |  |  |  |  |  |
| eSign by DocuSign                                                                                                    |  |  |  |  |  |  |  |

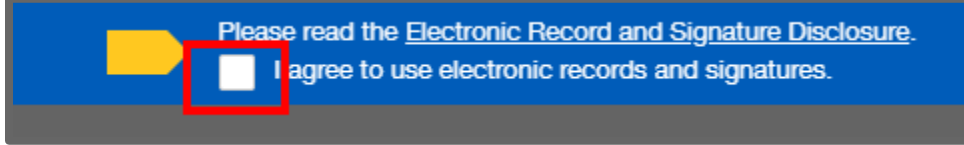

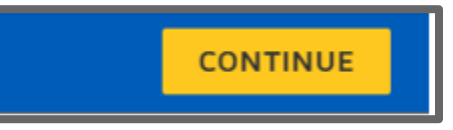

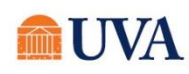

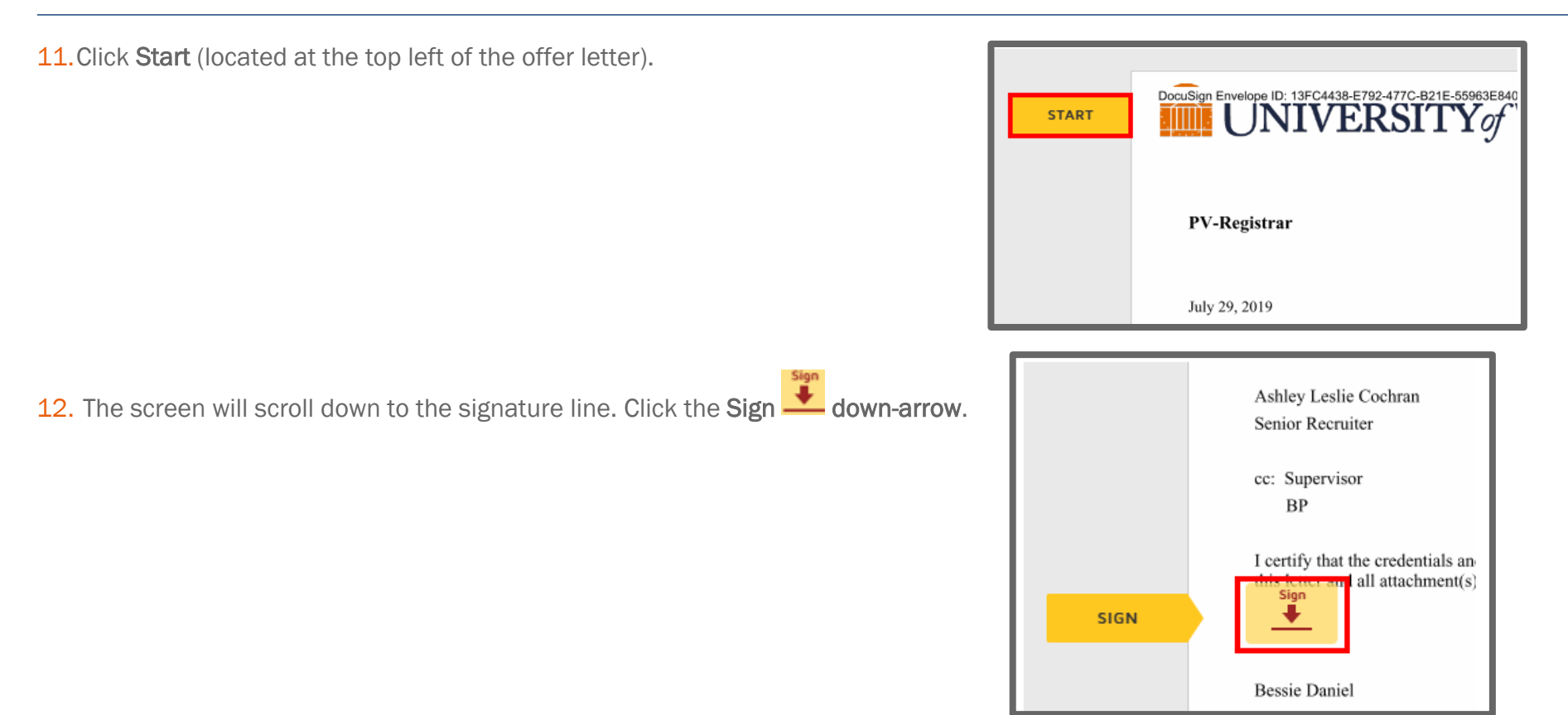

13. A pop-up window displays, which allows you to change your style if desired, by clicking the **Change Style** link.

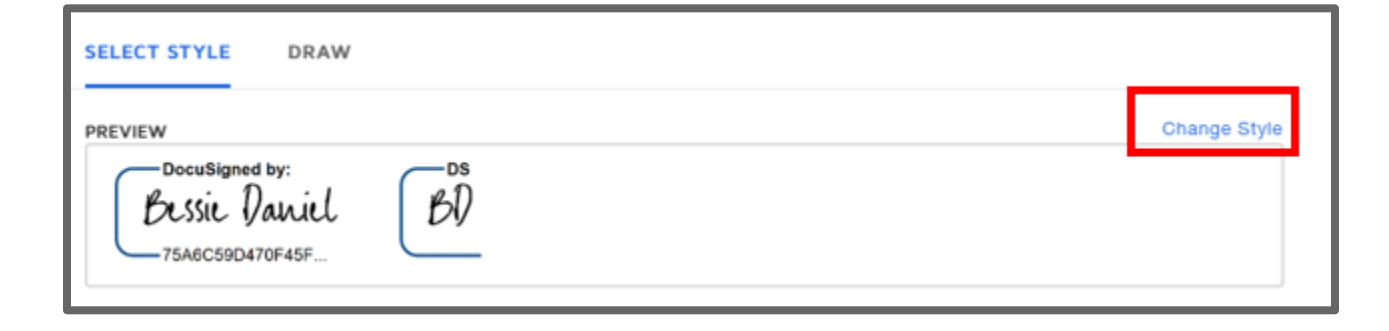

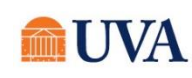

14. If you wish to accept the offer, click the Adopt and Sign button.

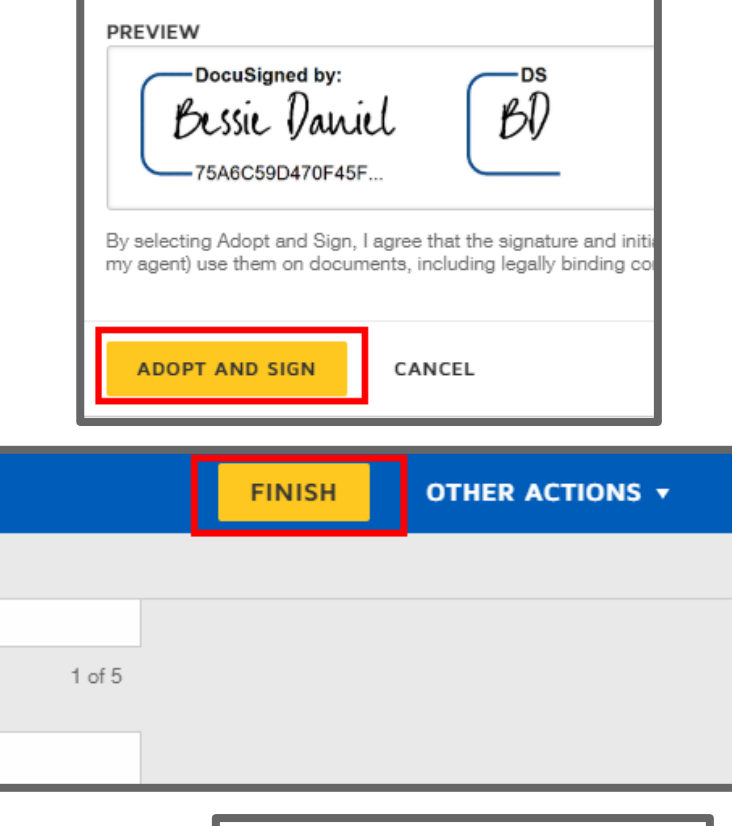

OK Cancel

**15**.Click **Finish** in the top right-hand corner.

#### **Update Personal Information**

After accepting the job, and eSigning the Offer, view your candidate home regularly to see if you have more tasks to complete. You will receive two review tasks to update personal information.

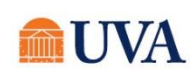

16. Click OK.

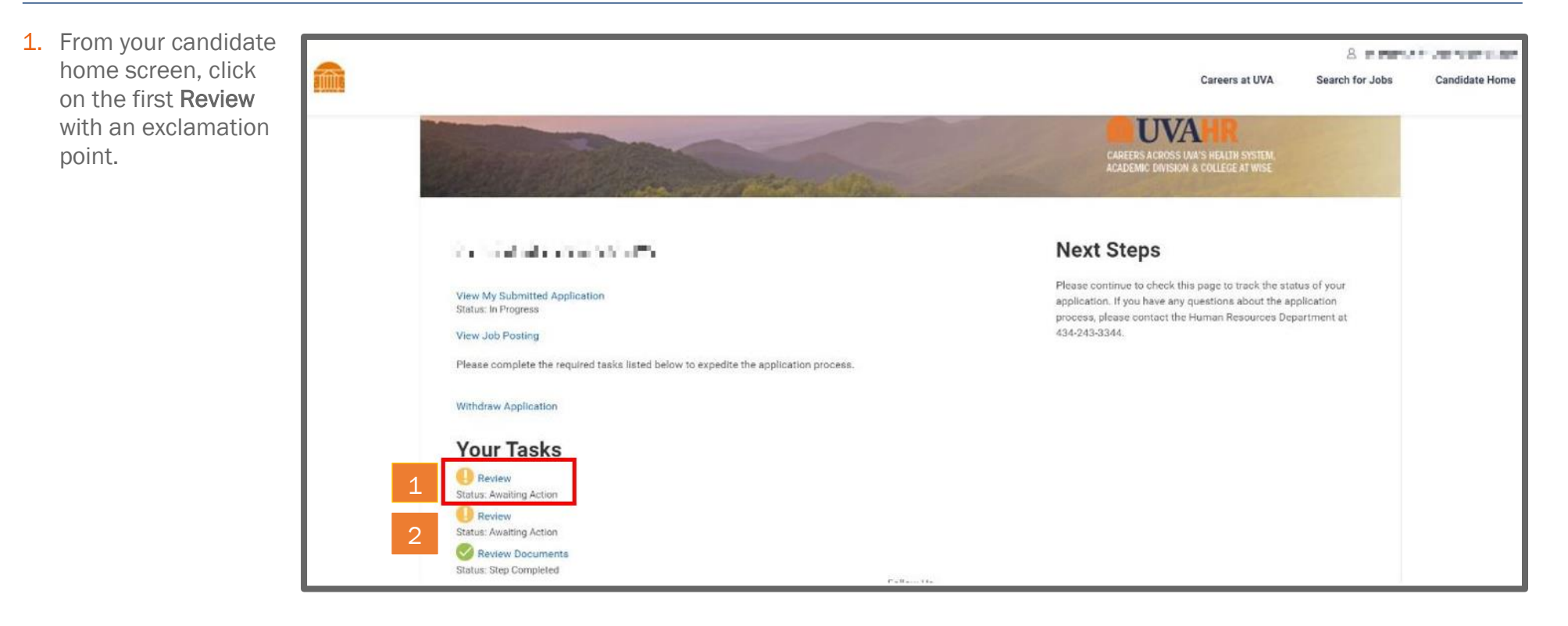

2. Click the Add button under National ID.

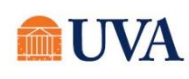

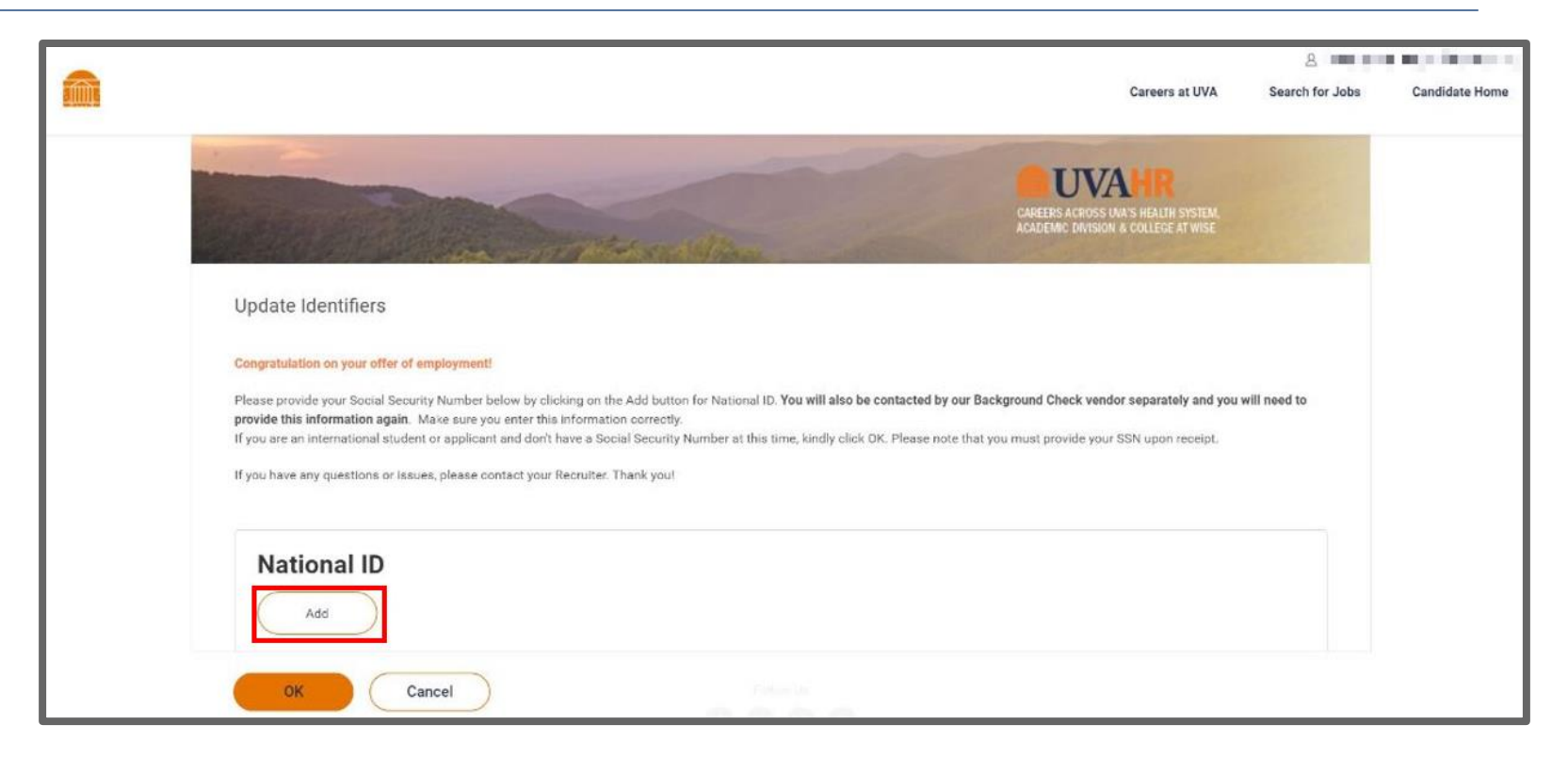

- 3. Using the drop-down in the **Country** field, enter your country.
- 4. Using the drop-down in National ID Type, enter your National ID Type.
- 5. Enter your Identification Number in the Identification Number field.
- 6. If applicable, enter an **Issued Date** and **Expiration Date**.
- 7. Click the OK button.

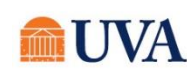

| - |                                                      |                | 8 🚥 🖿           | 8              |  |
|---|------------------------------------------------------|----------------|-----------------|----------------|--|
|   |                                                      | Careers at UVA | Search for Jobs | Candidate Home |  |
| 3 | Country *<br>United States of America *              |                |                 |                |  |
| 4 | National ID Type *<br>Social Security Number (SSN) * |                |                 |                |  |
| 5 | Identification Number *                              |                |                 |                |  |
|   | Issued Date<br>MM / DD / YYYY                        |                |                 |                |  |
| 6 | Expiration Date MM / DD / YYYY                       |                |                 |                |  |
|   | Remove                                               |                |                 |                |  |
|   | OK Cancel                                            |                |                 |                |  |

8. Once you click the OK button, the next request to **Update Personal Information** will display.

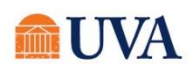

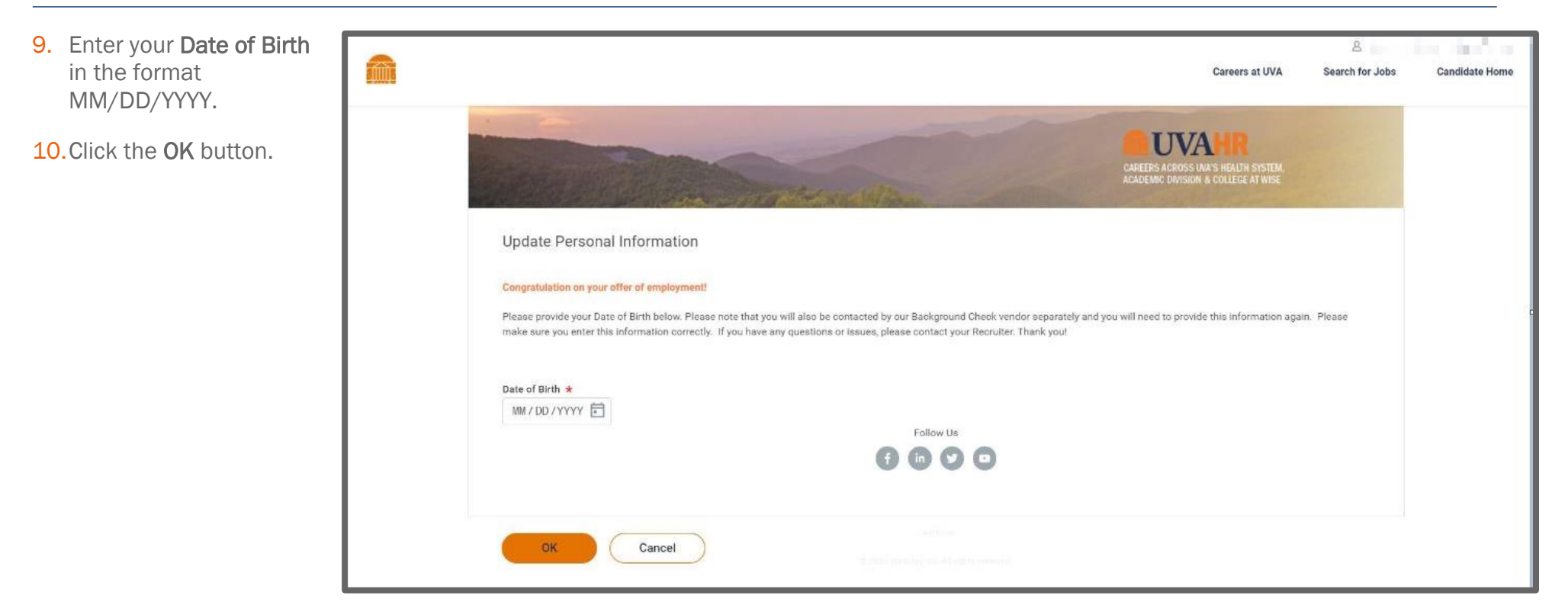

**11**. After you complete all your tasks, you will see three green check marks beside each task.

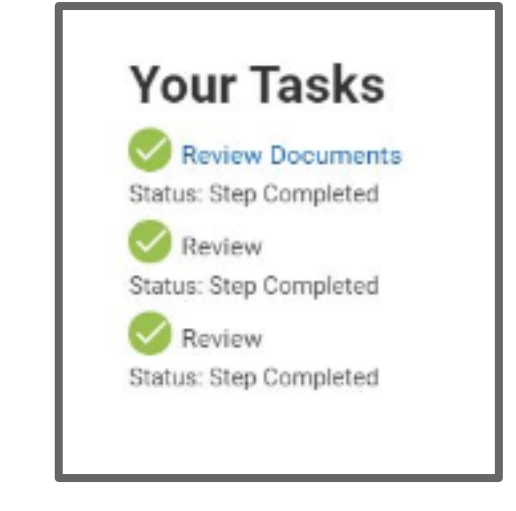

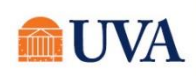